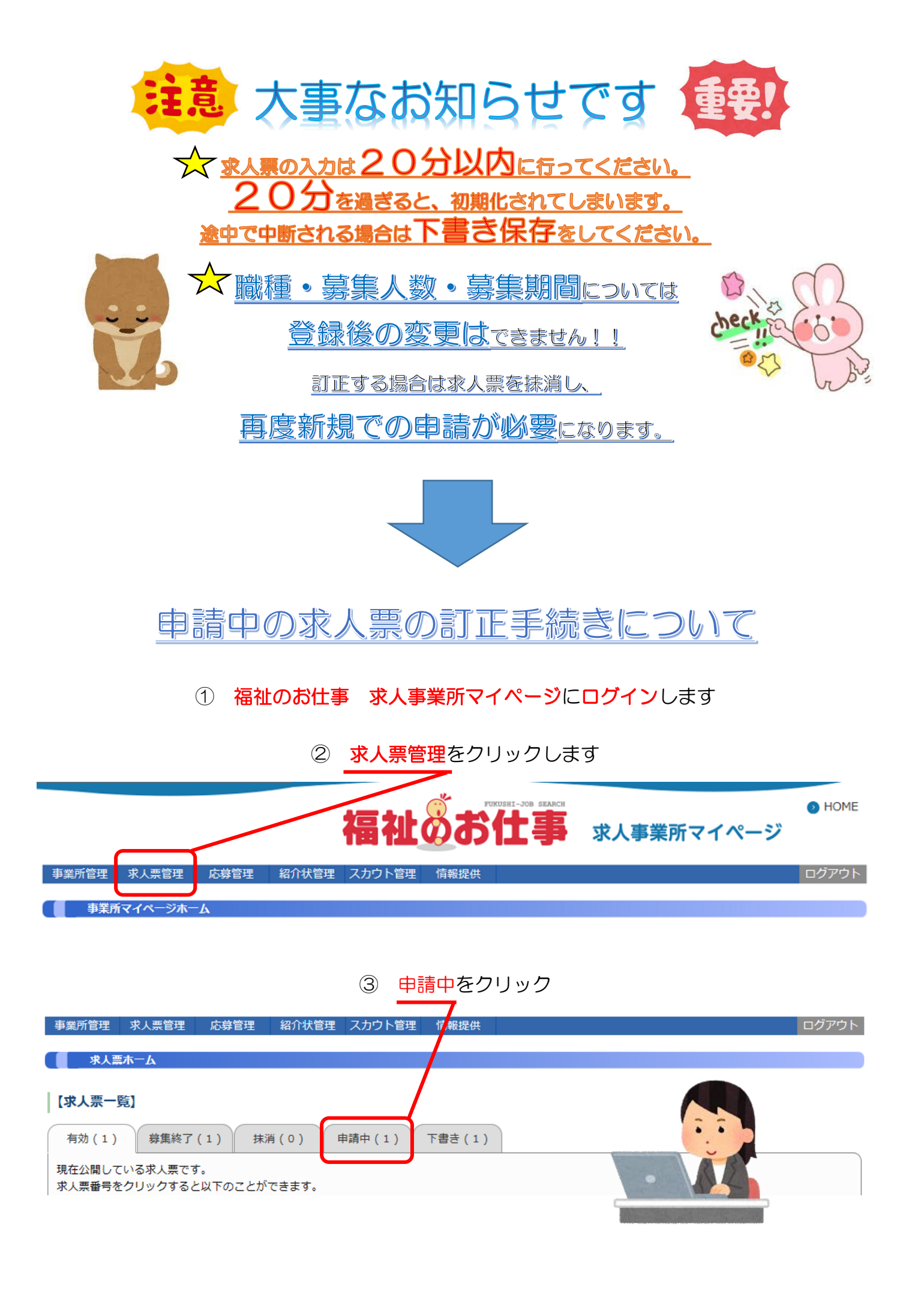

| 4 | 訂正したい求人票の | "取り下げ" | をクリック |
|---|-----------|--------|-------|
|---|-----------|--------|-------|

| 事業所管理                     | 求人票管理                         | 応募管理                       | 紹介状管理                      | 里 スカウト管理                      | 情報提供               |      |      |    |                   | ログフ           | アウト |
|---------------------------|-------------------------------|----------------------------|----------------------------|-------------------------------|--------------------|------|------|----|-------------------|---------------|-----|
| 求人票                       | <u>አ-7</u>                    |                            |                            |                               |                    |      |      |    |                   |               |     |
| 【求人票一學                    | 笔】                            |                            |                            |                               |                    |      |      |    |                   |               |     |
| 有効(1)                     | 募集終了(                         | (1) 抹湖                     | ij(O)                      | 申請中(1)                        | 下書き (1)            |      |      |    |                   |               |     |
| センター・バ<br>求人票番号(<br>①申請の取 | ンクに新規もし<br>承認前は番号が<br>り下げ・・・「 | くは修正申請<br>ありません)<br>取り下げ」ボ | 中の求人票で<br>をクリックす<br>タンを押すと | ごす。<br>けると以下のことが<br>1、申請を取りやめ | 「できます。<br>うることができま | ます。  |      |    | $\mathbf{i}$      |               |     |
| 申請区分                      | 3                             | 求人票番号                      |                            | 求人職種                          | Ā                  | 雇用形態 | 募集   | 採用 | 申請日               | <b>掲載終了</b> 日 | Ξ   |
| 新規                        | 承認前は番号                        | がありません                     | 7                          | ホームへいパー                       | 常勤(正職              | 員以外) | 9000 | 0  | 2017/08/08<br>非掲載 | 取り下げ          |     |
| 1件 1                      |                               |                            |                            |                               |                    |      |      |    |                   |               |     |
| 求人票の申請 新規の求人票の登録を申請します。   |                               |                            |                            |                               |                    |      |      |    |                   |               |     |

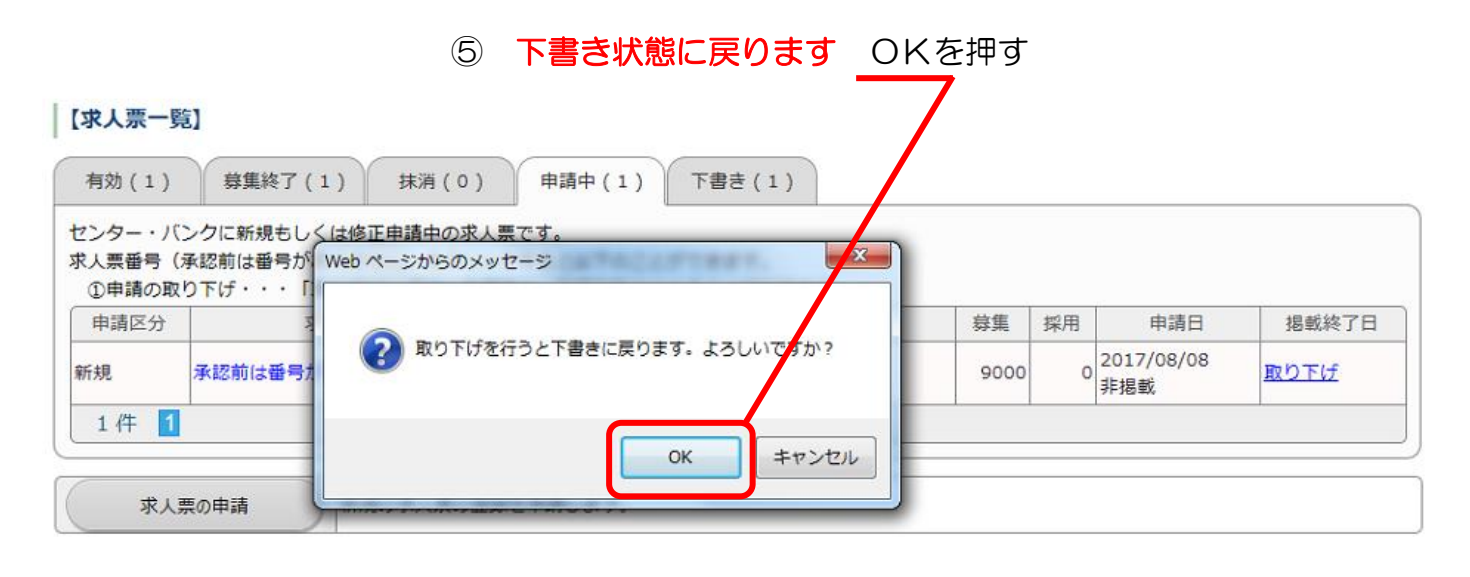

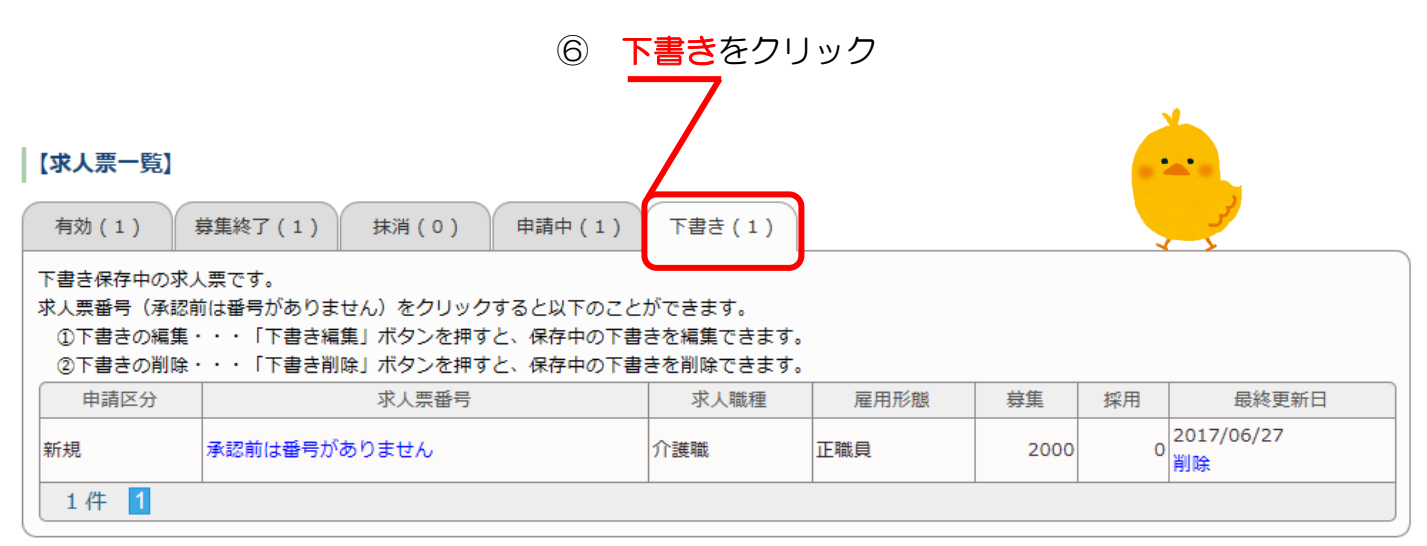

#### ⑦ 訂正したい求人票の"承認前は番号がありません"をクリック 【求人票一覧】 募集終了(1) 申請中(1) 下書き(1) 有効(1) 抹消(0) 1 下書き保存中の求人票です。 求人票番号(承認前は番号がありません)をクリックすると以下のことができます。 ①下書きの編集・・・「下書き編集」ボタンを押すと、保存中の下書きを編集できます。 ②下書きの削除・・・「下書き削除」ボタンを押すと、保存中の下書きを削除できます。 求人票番号 申請区分 求人職種 雇用形態 最終更新日 募集 採用 o <sup>2017/06/27</sup> 削除 新規 承認前は番号がありません 介護職 正職員 2000 1件 1

|                 | ⑧ 下書き編集をクリック      |
|-----------------|-------------------|
| モバイルからの連絡先閲覧数 0 | λ                 |
|                 |                   |
| 下書き編集           | 下書き保存中の求人票を編集します。 |
| 下書き削除           | 下書き保存中の求人票を削除します。 |
| 求人票詳細 応募 (0)    | 紹介 (0) スカウト (0)   |
| 【法人事業所】         |                   |

# ③ **訂正の必要な箇所・条件**を訂正する一例として

<u>通勤費は上限・禁止事項など詳細</u>の入力をしてください 交通手当:上限 0000 円まで支給 自動車: ~kmごとに支給 など

#### 8. 通勤等備考

• 駐車場の有無・料金、バイク・自転車通勤の可否などの特記事項があれば入力してください。

• 公共交通可の場合は、最寄り駅や駅からの所要時間をご記入ください。

| 通勤等備考 | ~<br>[残り:150文字] |
|-------|-----------------|
|       |                 |

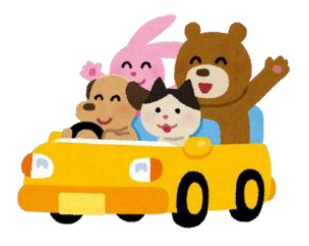

募集期間が "随時 "の場合は、新卒の学生は募集対象にできません

ご注意ください

#### 6. 新卒学生の取扱

- 「新卒」とは求人をお預かりする当年度卒業予定者とします。
- 「新卒のみ」を選択すると、求人票をお預かりした年度の末日(3月31日)までホームページに掲載できます。
- なお、新卒と同条件で既卒者の採用が可能な場合には、既卒者の応募を「可」と選択し、「卒業後経過年数」を入力してください

| ■新卒学生の取扱 | <ul> <li>○新卒・一般可</li> <li>○新卒不可</li> <li>○新卒のみ</li> <li>※「新卒学生の取扱」が「新卒のみ」の場合、年度を超える申請を行うことができません。</li> </ul> |  |
|----------|----------------------------------------------------------------------------------------------------|--|
| 既卒者の応募   | <ul> <li>可</li> <li>不可</li> <li>募集の対象となる既卒者の卒業(予定)時期を入力してください。</li> <li>卒業後経過年数 概ね</li> <li>年まで</li> </ul>   |  |

## ー律手当てには変動する手当て(夜勤・皆勤・精勤など)は当てはまりません 全ての職員に、必ず支給される手当てのことです

#### 1) 賃金(一律手当を含む) · · · (a)

- この求人により採用した方に支払う予定の基本給の額
- 支払い方法(年棒、月給、日給、時給)を選択して、基本給の下限及び上限を入力してください(下限は必須)。
- 基本給の額は税引き前支給額としてください。
- 基本給のパターンは最大2つまで入力できます。2つ入力した場合には、金額が異なる理由を「5.その他手当・賃金等備考」に入力してください。
- 2) 一律手当 · · · (b)
  - 基本給とは別に、求人対象職種全員に毎月支給される手当の合計金額の下限と上限を入力してください(下限は必須)。
  - 一律手当に該当するものがない場合は、0円~0円と入力してください。
  - 一律手当を入力した場合は、その内訳も入力してください。

### 賃金1

| ■基本給(a)    | ~    | 円 ~ | Р                |
|------------|------|-----|------------------|
|            | [合計] | 円~  | 円                |
| 一律手当(b)    | [内訳] |     | ◇<br>>[残り:100文字] |
| 賃金 (a + b) |      |     |                  |

### 夜勤など変動する手当はこちらにお書きください

#### 2. 手当(一律手当を除く)

| 1) 夜勤手当(1回あたり) |          |
|----------------|----------|
| 夜勤手当           | <u> </u> |
| 2) 宿直手当(1回あたり) |          |
| 宿直手当           | <u> </u> |
| 3) 通勤手当(有無)    |          |
| 通勤手当           |          |

## 上記以外で支給される賃金はこちらにお書きください

#### 5. その他手当・賃金等備考

- 「1. 賃金」「2. 手当」で入力したもの以外の手当てがあれば入力してください。
- 賃金・手当等について特記事項があれば入力してください。

| その他手当・賃金等備考 |  |
|-------------|--|
|             |  |

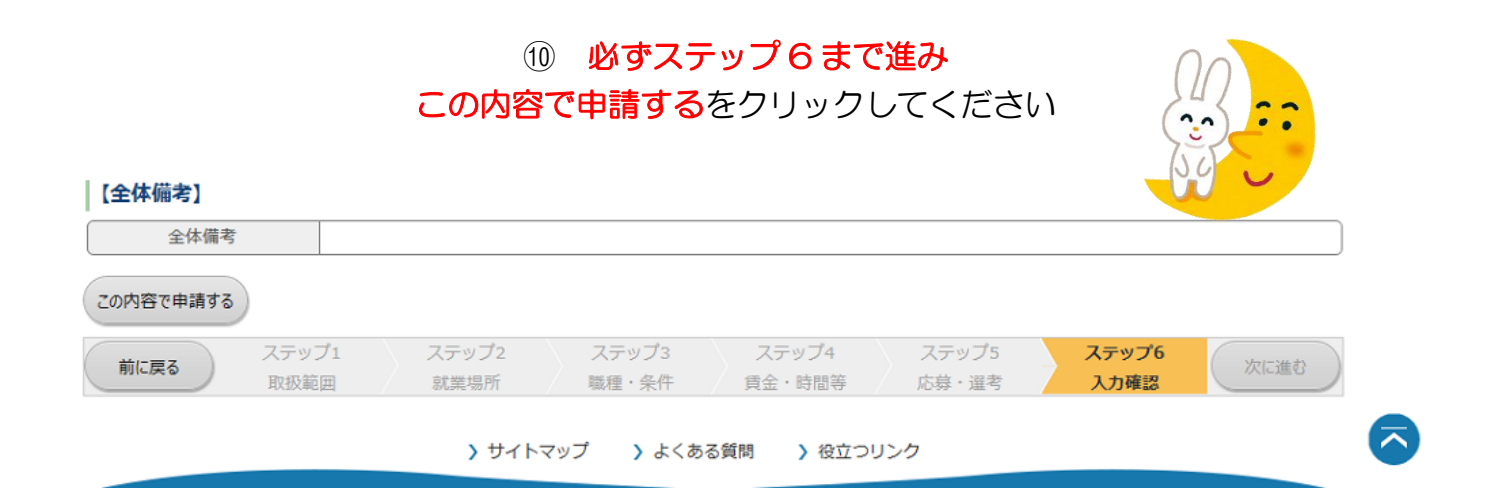

## 以上で求人票の訂正は終わりです ありがとうございました

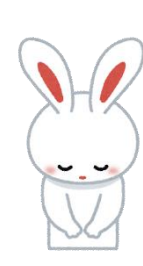

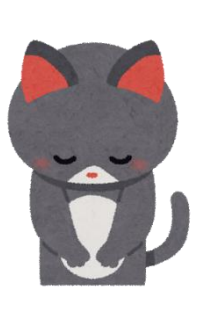

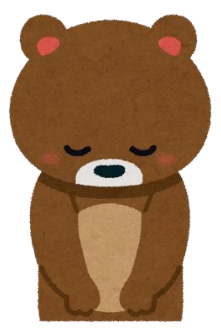